# COUPA QUICK GUIDE FOR DHL GROUP SUPPLIERS

JOINING COUPA SUPPLIER PORTAL

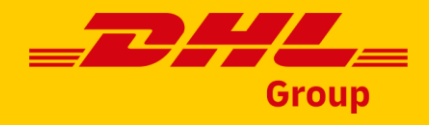

### Invitation

DHL Group will send you an invitation to join the Coupa Supplier Portal (CSP). When you receive the email, you'll see two options:

**Join Coupa:** To proceed with the registration.

Forward this invitation: On the tab that
opens, click the Forward this to someone
link. Enter their email and click Forward.

### Group DHL Deutsche Post DHL Registration Instructions – Action Required **‱coupa** Powered by Hello DHL test supplier As mentioned in the previous communications, Deutsche Post DHL is transitioning to Coupa. We handle our business spend electronically in order to prevent lost documents and make sure you are paid on time. Please click the button below to register your account. If you are not the right person at your company, send this request to the appropriate person by using the forward link. Note: Not registering in a timely manner may impact your ability to do business with us. Let us know if you are unable to register for any reason Do not respond directly to this emial. For any questions, please contact: CoupaSupplierEnablement@dhl.com Tomasz Barnowski Deutsche Post DHL Join Coupa Forward this invitation Need help? Answers to common Overview Learn more about the Coupa Info Learn more about how Coupa Supplier Portal questions and issues companies use Coupa 🗱 coupa Business Spend Managemen

#### **Important:**

Your CSP account is based on <u>a specific email address</u>. If you use an email address different from the one DHL Group has on file, you cannot proceed with the registration. In order to update your email address contact: CoupaSupplierEnablement@dhl.com

### **Create Your Account**

After following the link from the invitation email, proceed to creating your **business account.** 

You need to confirm your Business Name, create your password and accept **Privacy Policy** and the **Terms of Use.** 

12 If you already have an account, you can **log in**. Alternatively, you can still forward the invite to someone else.

In case of any issues, you can **chat** with Coupa Support.

#### **Create an Account**

DHL Group is using Coupa to transact electronically and communicate with you. We'll walk you through a quick and easy setup of your account with DHL Group so you're ready to do business together.

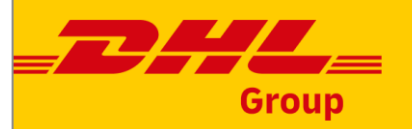

| Test Supplier                                                                                                    |                                                                                                 |   |  |
|----------------------------------------------------------------------------------------------------|-------------------------------------------------------------------------------------------------|---|--|
| Your legal business name (o                                                                                                    | r legal personal name if an individual)                                                         |   |  |
| • Email                                                                                                    |                                                                                                 |   |  |
| test.supplier1.dhl+10@gr                                                                                                    | mail.com                                                                                        |   |  |
| • First Name                                                                                                    | * Last Name                                                                                     |   |  |
| First Name                                                                                                    | Surname                                                                                         |   |  |
| • Password                                                                                                    | * Confirm Password                                                                              |   |  |
|                                                                                                    | Ø                                                                                               | Ø |  |
| <ul> <li>Country/Region</li> </ul>                                                                                                    | f include a number and a letter.<br>• Tax Registration (j)                                      |   |  |
| Use at least 8 characters and                                                                                                    | l include a number and a letter.                                                                |   |  |
| Country/Region                                                                                                    | f include a number and a letter.                                                                |   |  |
| Country/Region                                                                                                    | include a number and a letter.     • Tax Registration (j)     ################################# |   |  |
| Country/Region     I do not have a Tax ID                                                                                                    | Include a number and a letter.     Tax Registration ()     ################################     |   |  |
| Country/Region     I do not have a Tax ID                                                                                                    | Include a number and a letter.     Tax Registration (i)     #################################   |   |  |
| Country/Region     I do not have a Tax ID                                                                                                    | include a number and a letter.  Tax Registration (i)  ###################################       |   |  |
| Country/Region     I do not have a Tax ID     I accept the Privacy Privacy Privac | Include a number and a letter.                                                                  |   |  |
| Country/Region     I do not have a Tax ID     I accept the Privacy Pa                                                                                                    | Include a number and a letter.                                                                  |   |  |
| Country/Region     I do not have a Tax ID     I accept the Privacy Privacy Privac | include a number and a letter.                                                                  |   |  |
| Country/Region     I do not have a Tax ID     I accept the Privacy Po                                                                                                    | • Tax Registration (i)<br>• Tax Registration (i)<br>• ####################################      |   |  |

#### **Important:**

You can update your information later, on the **My Account Settings** page.

Support

### Change languages

To change the language when using Coupa Supplier Portal, scroll to the **bottom** of the Coupa homepage, click on the language icon and select the required language.

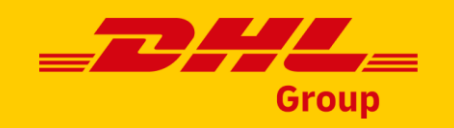

| Merge Accounts                                                               |                                                                                                    |
|------------------------------------------------------------------------------|----------------------------------------------------------------------------------------------------|
| If your company has multiple CSP accounts, mer                               | rge them to reduce confusion for your customers. Learn more<br>Request Merge                               |
| Latest Customers                                                             |                                                                                                    |
| Deutsche Post DHL                                                            | Español (México)<br>Español (Puerto Rico)<br>Français (Belgique)                                           |
| Bue ine                                                                      | Français (Canada) Français (France) Français (Luxembourg) Français (Suisse) Italiano (Italia) English (UK) |
| © 2006-2023                                                                  | 3 Coupa Software Incorporated                                                                              |
| Privacy<br>tps://supplier-test.coupahost.com/update_default_locale?locale=fr | cy Policy · Terms of Use 💬 Chat with Coupa Support                                                         |

### Important:

You can update your information later, on the **My Account Settings** page.

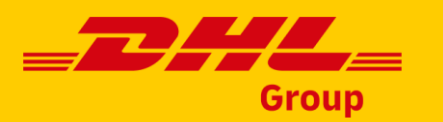

### **Company Profile**

When you first log into the CSP, you see an onboarding sequence that leads you through entering your **company's information**. After you complete the onboarding sequence, the CSP populates corresponding fields in your **public profile.** 

Fill in your **company information**: company name, country, address data.

**2** Click next to **proceed**.

|          |                        |                                                               | ×                  |
|----------|------------------------|---------------------------------------------------------------|--------------------|
|          |                        |                                                               | Powered By 🗱 COUPA |
| TEST     |                        |                                                               |                    |
| Ba       | asics                  |                                                               | Coupa Profile      |
|          | Te                     | ell us about your business 🕖                                  |                    |
| 01       | * Company Name         | DHL test supplier                                             |                    |
| UL       |                        | Your official registered company name                         |                    |
|          | Website                |                                                               |                    |
|          | * Country/Region       | ~                                                             |                    |
|          | * Address Line 1       |                                                               |                    |
|          | Address Line 2         |                                                               |                    |
|          | * City                 |                                                               |                    |
|          | State                  | Example: CA                                                   |                    |
|          | * Postcode             |                                                               |                    |
|          | All done for now Or    | our first isousies with Dautasha Bast DUU, we will suids over | through your logal |
| <b>v</b> | All done for now. On y | entity setup.                                                 | unougn your legal  |
|          |                        |                                                               | 02 Next            |

#### Important:

You can update your information later, on the My Account Settings page. For more information on profile settings, please visit Coupa Compass.

### **Merging accounts**

Your company may have more than one account/profile in the CSP. This can happen when several users from the same company register or are invited to the CSP through different email addresses.

Merge suggestions will be displayed on your home page, in the side panel on the right.

If you want to merge an account, click on the **Request Merge.** 

#### Sew: Exclusive discounts for your business to thank you for being a part of the Coupa Community. 2 X Action needed: Complete your profile to get paid faster and get discovered Learn More Announcements View All (0) Profile Progress Last Updated 18% Complete One-Click Savings View All 🕒 1 day ago 💎 Start saving today! Profile Summary Explore deals for your company, exclusive to he Coupa Community. 37 Merge Accounts 0 f your company has multiple CSP account merge them to reduce confusion for Legal Entity Registered User Connected Custome customers. Learn more Merge Accounts Sanking Info Diversity Accelerate Shibery Policy Latest Customers DHL test supplier2 Deutsche Post DHL

Home Profile Orders Service/Time Sheets ASN

Coupa supplier portal

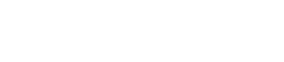

If your company has more than one CSP account, we

Not seeing the account you want to merge with? Click

try to list it below. Consider merging them to reduce confusion for existing and potential customers.

Group

Remove

supplierA@supplier.com

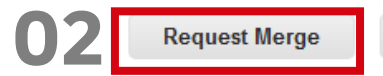

**SupplierB** 

SupplierA

here.

TEST - NOTIFICATIONS () HELP -

Business Performance

supplierB@supplier.com

**Request Merge** Remove

### **Important:**

Once approved, an account merge cannot be undone!

### Merging accounts - continued

Select who should be the merged **account owner**.

**04** Enter the note for the recipient. Your request will need to be **approved** by the owner of the other account.

5 Send Request.

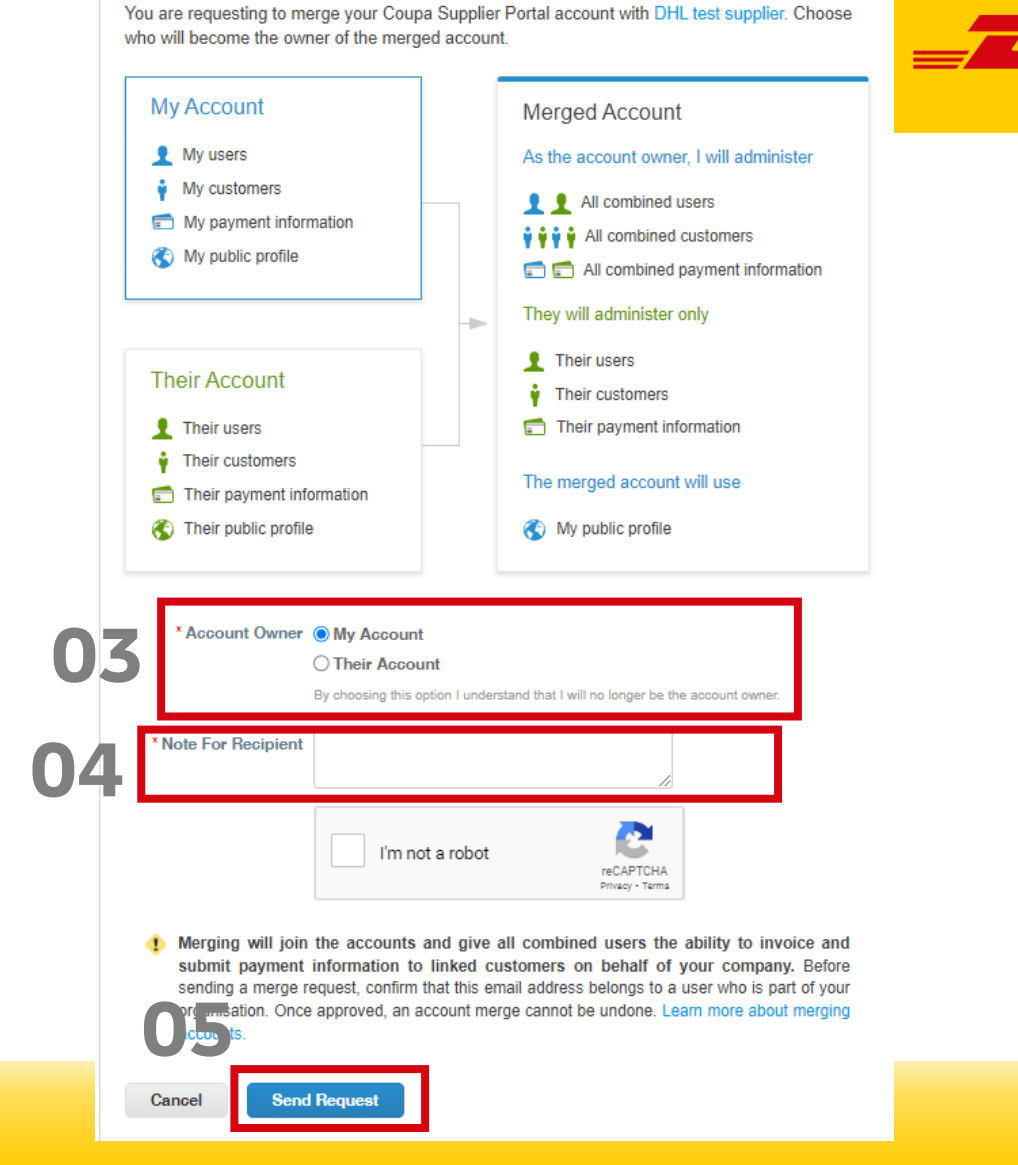

**Request Account Merge** 

### Important:

For more info about merging accounts, please visit Coupa Compass.

Group

### Add users to your Coupa account

Depending on your needs, you can create **multiple users**. Some user may be responsible for different customers or processes (for example order management or invoicing).

- Go to Setup > Admin > Invite User
- **7** Fill the first name, last name and **email**.
- **3** Determine the permissions required for the user.

**4** Click 'Send invitation'

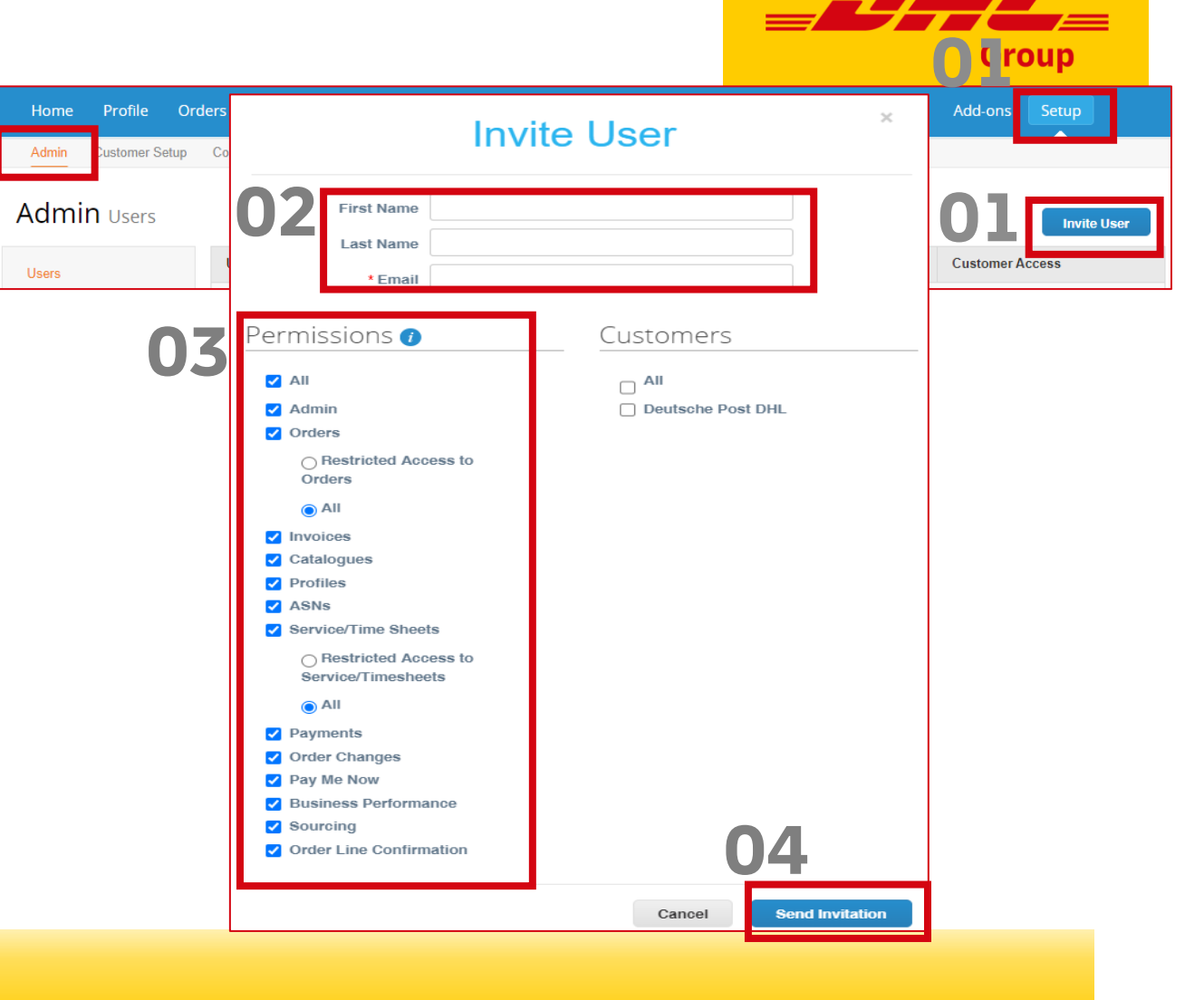

### Important:

For more information on permissions and user management, please visit Coupa Compass.

## Alternative registration method -Creating CSP account from a PO email

Missed your registration invite? No need to worry.

If you don't have an account yet, you can create one directly from the purchase order **(PO) email**.

Click on **"Create Your Account".** You will be transferred to the account creation screen, as seen on slide 3.

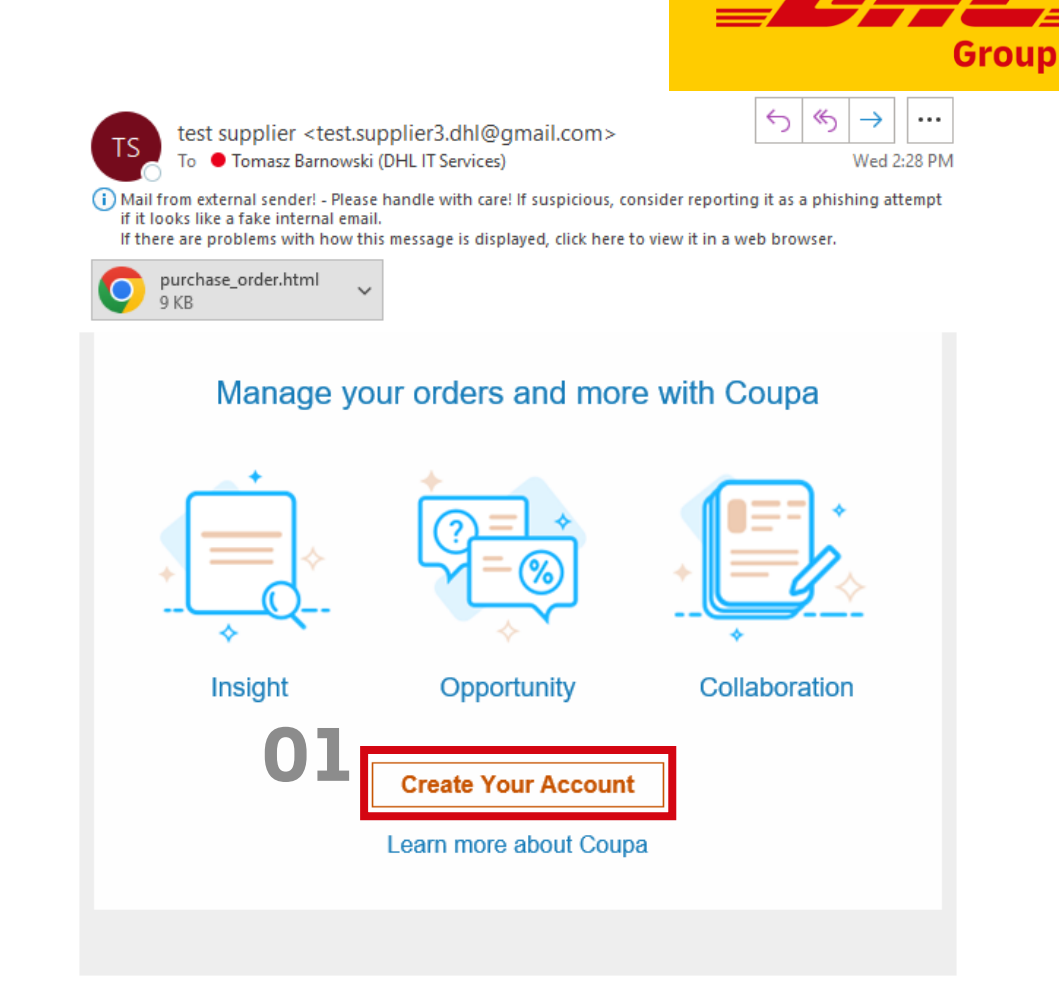

### Important:

For more information on setting up the CSP, please visit Coupa Compass.

## **THANK YOU**

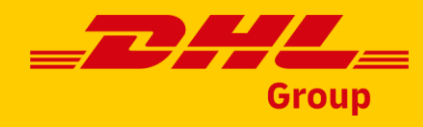